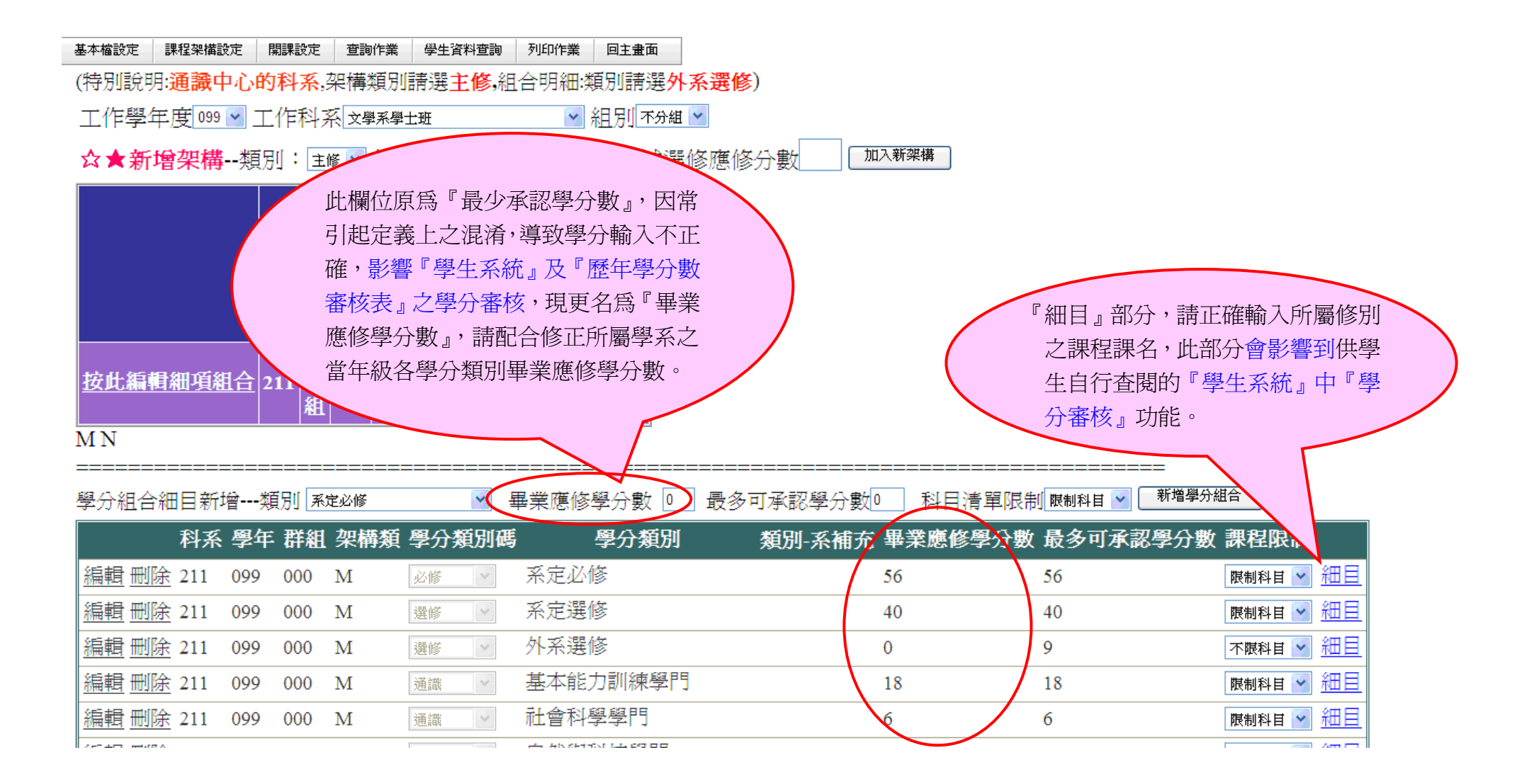

| 料 齐<br>傳 摺 | 【選擇<br>學系學: | 土班         |   |   | _ |    |
|------------|-------------|------------|---|---|---|----|
| 選          | 選好加入        | 課名         |   |   |   |    |
|            | CN101       | 大眾傳播<br>概論 | 2 |   |   |    |
|            | CN102       | 基礎寫作       | з | 1 |   |    |
|            | CN103       | 視聽傳播       | з | 1 | 1 |    |
|            | CN104       | 媒介寫作<br>概論 | з | 1 | 1 |    |
|            | CN105       | 社會學        | з | 2 | 1 | ᆊ  |
|            | CN106       | 新聞學        | з | 2 | 1 | 귀  |
|            | CN107       | 基礎攝影       | з | 2 | 1 | 71 |
|            | CN108       | 政治學        | з | 2 | 1 | 귀년 |
|            | CN109       | 媒體思辨       | 2 | 2 | 1 |    |
|            | CN110       | 媒介講座       | 2 | 2 | 1 | 11 |

1.點選『細目』後,出現此畫面以供進行勾選

2.除勾選當年度課架的課號與科目之外,若別年度有相同科目而不同課號亦需加入, 案例說明---

96 級陳生課架中有一門「CG123 恐慌」選修課,但陳生卻修了 99 級的「CG146 恐慌」 必修課,SO~96 級的選修『細目』部分必須把 99 級的「CG146 恐慌」也加入,96 級陳 生在學生系統的學分審核才能看到「恐慌」這門課已獲得學分。

|          |       | 1995566              |   |     |     |     |      |      |       |     |         |     |              |   |     |
|----------|-------|----------------------|---|-----|-----|-----|------|------|-------|-----|---------|-----|--------------|---|-----|
| 1        | CN105 | 24-32-181            | - | 2   | 1   | 371 | 097  | 1.01 | 16    |     | 0142.10 | 1.5 | 79946727 699 | - | 371 |
| 1        | CNIOS |                      | - | 2   | 1   | 371 | 097  | м    | 2     | 02  | CN211   | N   | 新聞攝影         | з | 371 |
| ]        | CN107 | 初 <b>両</b> 孕<br>基礎攝影 | 3 | 2   | 1   | 371 | 097  | м    | 2     | 02  | CN213   | N   | 電腦多媒體製<br>作  | з | 371 |
| ]        | CN108 | 政治學                  | з | 2   | 1   | 371 | 097  | м    | 2     | 02  | CN214   | N   | 媒介組織研究       | з | 371 |
| ]        | CN109 | 媒體思辨                 | 2 | 2   | 1   | 371 | 097  | м    | 2     | 02  | CN216   | N   | 性別與傳播        | з | 371 |
| ]        | CN110 | 媒介講座                 | 2 | 2   | 1   | 371 | 097  | м    | 2     | 02  | CN217   | N   | 國際關係         | з | 371 |
| 23456789 |       |                      |   | 371 | 097 | м   | 2    | 02   | CN218 | N   | 基礎攝影    | з   | 371          |   |     |
|          |       |                      |   |     |     | 371 | 1097 | Гм   | 2     | 102 | CN221   | N   | 大景傳播中        | а | 371 |

|                                                                                    | Internet Explorer                       |              |             |         |              |              |                  |  |  |  |
|------------------------------------------------------------------------------------|-----------------------------------------|--------------|-------------|---------|--------------|--------------|------------------|--|--|--|
| 😋 🕞 🔹 🍺 http://selcourse2.fgu.edu.tw:8080/course_plan/cs_course_pool_list_all.aspx |                                         |              |             |         |              |              |                  |  |  |  |
| : 檔案(E) 編輯(E) 檢視(Y) 我的最愛(A                                                         | A) 工具(I) 說明(H)                          |              |             |         |              |              |                  |  |  |  |
| 🚖 我的最愛 🛛 🍰 🏉 建議的網站 👻 🖻                                                             | ] 自訂連結 🔊 一週天氣預報 🔻 🔊 今日頭                 | 條 👻 🔊 明星照片 👻 | 🔊 品牌館最新更新 🖣 | - 🔊 星座道 | 🔹 🚽 🦉 ジャック 🥙 | 時間 👻 🙋 魚     | 點新聞 - 🖻 電視節目表 -  |  |  |  |
| ●教務處開課管理系統                                                                         |                                         |              |             |         | 6            | • 🖾 - 🖃      | 🖶 · 網頁(₽) ▼ 安全性( |  |  |  |
|                                                                                    |                                         |              |             |         |              |              |                  |  |  |  |
| 要本指國政定 未有主義的定 目前<br>課程主檔設定                                                         | WF来 学生員科宣調 列助F来 回王重岡<br>科子              | る 選 擇 文學系學士班 | ~           |         | 加入新課         | 禾早           |                  |  |  |  |
| 課號                                                                                 |                                         | 角            | 學分          | 修別課     | 程學期數 鎖定      |              | A                |  |  |  |
| LE101 文 課程主檔複製                                                                     | 『細和十婚乳史 的『細和                            |              | 2.          | 1 2     | N            | 編輯冊11余       | 1                |  |  |  |
| LF102 文學英文                                                                         | "                                       |              | 2           | 1 2     | N            | 編輯冊『徐        |                  |  |  |  |
| LE102 文章<br>LE103 文獻學                                                              | 加構維護,請依島新狀況進                            |              | 2           | 1 1     | N            |              | -                |  |  |  |
|                                                                                    | 不怕~~~~~~~~~~~~~~~~~~~~~~~~~~~~~~~~~~~~  |              | 2           | 1 1     | 1 N          |              |                  |  |  |  |
| LE104 中國文学文()                                                                      | 行維護,將歷在課如山所有                            |              | 2           | 1 2     | IN           |              | -                |  |  |  |
| LE105 <b>文</b> 学                                                                   | 门框段们还一种不行们有                             |              | 2           | 1 2     | N            |              | -                |  |  |  |
| LE106 文學文獻學導論                                                                      | 課號及課名均建檔完備。                             |              | 2           | 1 1     | N            | 漏輯 删除        | _                |  |  |  |
| LE108 古典文選(一)                                                                      |                                         | ose I        | 2           | 2 2     |              | 編輯 刪除        |                  |  |  |  |
| LE109 古典小說選(一)                                                                     | Sele ese Fi                             | ction I      | 2           | 2 2     |              | 編輯 删除        |                  |  |  |  |
| LE111 文學英文與翻譯                                                                      | Literary English & Translation          |              | 2           | 2 1     | N            | 編輯 刪除        |                  |  |  |  |
| LE114 現代詩習作(二)                                                                     | Creative Writing in Modern Poetry II    |              | 2           | 2 1     |              | 編輯 删除        |                  |  |  |  |
| LE119 文學導論                                                                         | Introduction to literature              |              | 2           | 1 1     |              | 編輯 刪除        |                  |  |  |  |
| LE123 先秦兩漢文選                                                                       | Selected Readings in Oin and Han dynast | v            | 2           | 2 1     |              | 編輯刪除         | 1                |  |  |  |
| LE124 古體詩選                                                                         | Reading in pre-Tang form poetry         | 500 C        | 2           | 2 1     |              | 編輯刪除         |                  |  |  |  |
| LE125 古典戲劇躍                                                                        | Selected Readings in Classical Drama    |              | 2           | 2 1     |              | 編輯冊『途        | -                |  |  |  |
|                                                                                    |                                         |              | -           |         |              | OFSER MITCA. | -1               |  |  |  |

## ---此為學生系統畫面---

## 佛光大學學生系統 👘 👘

成績查詢 教學問卷 學期課表查詢 學籍資料 休學記錄查詢 學期中預警 畢業學分審核 工讀資料輸入 登出系統

學生成績學分審核

1.本表僅供修課參考,實際畢業審核依各系課程架構及畢業學分規定
2.如已取得成績之科目,未在適當的架構類別中呈現,請恰系助理!
3.如修習之課程不在系定的架構類別中,則不會顯示。

| 科系代碼 | 學年度 | process_code | 架構類別 | 架構名稱        | 畢業學分數 | 已達成學分數 |      |
|------|-----|--------------|------|-------------|-------|--------|------|
| 281  | 099 | М            | 01   | 系定必修        | 44    | 14     | 細目   |
| 281  | 099 | М            | 02   | 系定選修        | 30    | 3      | 細目   |
| 281  | 099 | М            | G2   | 領域選修群組(二)   | 6     | 0      | 細目   |
| 281  | 099 | М            | C1   | 基本能力訓練學門    | 18    | 18     | 細目   |
| 281  | 099 | М            | C2   | 社會科學學門      | 6     | 6      | 細目   |
| 281  | 099 | М            | C3   | 自然與科技學門     | 6     | 0      | 細目   |
| 201  | 000 | N.f.         | 05   | 卅東主亜六田協大ル選問 | 1     | 1      | 22-7 |

## 1. 已得學分之科目

| 課名      | 已得學分數 |
|---------|-------|
| 新聞學     | 3     |
| 電腦多媒體製作 | 3     |
| 媒介組織研究  | 3     |
| 公共關係學   | 3     |
| 傳播管理槪論  | 3     |
| 網路文化    | 3     |
| 傳播英文I下  | 2     |
| 創意與設計概論 | 3     |
| 傳播英文II下 | 2     |
| 大學報實習   | 1     |

2. 已修跨學期課程尚未取得總學分者

課名 傳播英文II(上)

3. 該類別尙缺科目或還可選擇的科目

| 課名    | 可得學分數 |
|-------|-------|
| 政治學   | 3     |
| 媒體思辨  | 2     |
| 公關報導  | 3     |
| 消费去行官 | 3     |

 1.當學生進學生系統,點 『細目』,會跳出學生歷 年修課狀況。

2.倘若學系每學年的課 程架構維護不完善,除 了影響『歷年學分數審 核表』,也會影響『學生 系統的學分審核』。